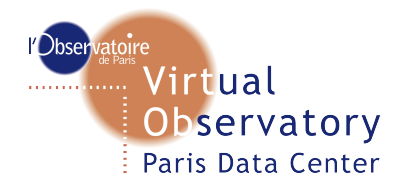

## Contents

- 1) HOW TO plot more advanced graphs from the Exoplanet Catalogue using TOPCAT
- 2) How to plot the catalogue on the celestial sphere using Aladin

#### 1) HOW TO plot more advanced graphs from the Exoplanet Catalogue using TOPCAT

We are going to use TOPCAT (<u>Tool for OP</u>erations on <u>Catalogues And Tables</u>) developed by Marc Taylor at Bristol University.

First click on "VO CONNECTION ON" (fig 1)

This will launch TOPCAT and send the full catalogue using a Virtual Observatory protocol called SAMP. For security reasons TOPCAT will require you to approve the connection, click on yes You will then see in the web page the TOPCAT application icon (yellow cat) and in TOPCAT's table list window you will see the Exoplanet.eu catalogue data. If the connection is already opened, click on "send table" to send the data.

click on the grid icon "Display table cell data" to browse the catalogue, highlighted in red on fig 1. The result is shown on fig 2.

| Load New Table                                     |                                | - • ×            |       |              |          |          |        |          |         |            |          |
|----------------------------------------------------|--------------------------------|------------------|-------|--------------|----------|----------|--------|----------|---------|------------|----------|
| <u>F</u> ile <u>D</u> ataSources E <u>x</u> amples | Help                           |                  |       |              |          |          |        |          |         |            |          |
| 🖋 🗗 🜷 📬 🗐 🧐                                        | 7 💺 🏡 🎰 🛞 🔝 💋                  |                  |       |              |          |          |        |          |         |            |          |
| Format: (auto)                                     |                                |                  |       |              |          |          |        |          |         |            |          |
| Location:                                          |                                | ОК               |       |              |          |          |        |          |         |            |          |
|                                                    | Filestore B                    | rowser           |       |              |          |          |        |          |         |            |          |
|                                                    | System Br                      | owser            |       |              |          |          |        |          |         |            |          |
| Loading Tables                                     |                                | <u>'</u>         |       |              |          |          |        |          |         |            |          |
|                                                    |                                |                  |       |              |          |          |        |          |         | 0          |          |
|                                                    |                                |                  |       |              |          |          |        |          |         |            |          |
|                                                    |                                |                  | Home  | All Catalogs | Diagrams | s Biblic | graphy | Research | Meetin  | gs Other   | Sites V  |
|                                                    |                                |                  |       |              |          |          |        |          |         |            |          |
|                                                    |                                |                  |       |              |          |          |        |          |         |            |          |
|                                                    | VO CONNECTION                  |                  |       |              |          |          |        |          |         |            |          |
|                                                    |                                | (et al. 1990)    |       |              |          |          |        |          |         | Send ta    | ble      |
|                                                    |                                |                  |       |              |          |          |        |          |         |            |          |
|                                                    | Catalag                        |                  |       |              |          |          |        |          |         |            |          |
|                                                    | Catalog                        |                  |       |              |          |          |        | Dowr     | load VO | Table   CS | V   DAT  |
| TOPCAT                                             |                                |                  |       |              |          |          | Filtor |          |         |            |          |
| <u>File Views Graphics Joins</u>                   | Windows VO Interop Help        |                  |       | _            |          |          | Thee   |          |         |            |          |
|                                                    | Σ Μ 🧶                          | ) 🖾 📓 🔌          | 1     | <b>(</b> x)  | 2        |          |        |          |         | А          | l fields |
| Table List                                         | Current Table Properties       |                  |       |              |          | 1.1      | ,      | Ann dist | Chabur  | Discourse  |          |
| 1: Exoplanet.eu catalog                            | Label: Exoplanet.eu cata       | log              |       |              |          | e        | (deg)  | (arcsec) | Status  | Discovery  | opa      |
|                                                    | Location: AstroTools:Exop      | lanet.eu catalog |       |              |          |          |        |          |         |            |          |
|                                                    | Rows: 941                      | laiog            |       |              |          | 1.231    | _      | 0.011664 | R       | 2008       | 2011-12  |
|                                                    | Columns: 62                    |                  |       |              |          | 0.08     |        | 0.012887 | R       | 2009       | 2009-08  |
|                                                    | Bow Subset: All                | •                |       |              |          | L - 1    | _      | 0.010864 | R       | 2008       | 2012-08  |
|                                                    | Activation Action: (no action) | Broadcast Bow    |       |              |          | .369     | _      | 0.153039 | R       | 2002       | 2009-10  |
|                                                    |                                |                  |       |              |          | 689      | _      | 0 078468 | R       | 1996       | 2012-12  |
|                                                    |                                | Clienter         | 🛆 🚲 🦛 |              |          | 0.00     |        | 0.035500 |         | 2000       | 2000 02  |
| 35 / 1749 M                                        |                                | clients:         | •     | -974<br>1987 |          | 0.08     | _      | 0.035568 | R       | 2008       | 2008-02  |
|                                                    | 1RXS1609 b                     | 14.0             | 1.7   | -            | 330.0    | -        | -      | 2.275862 | R       | 2008       | 2011-12  |
|                                                    | 24 Sex b                       | 1.99             | _     | 452.8        | 1.333    | 0.09     | _      | 0.017821 | R       | 2010       | 2010-07  |

fig 1 : catalog with TOPCAT

|              | TOPCAT(1): Table Browser              |       |                |                |        |           |           |                |                |                |            |                |              |            |
|--------------|---------------------------------------|-------|----------------|----------------|--------|-----------|-----------|----------------|----------------|----------------|------------|----------------|--------------|------------|
| <u>F</u> ile | le Subsets Help                       |       |                |                |        |           |           |                |                |                |            |                |              |            |
|              | <b>X</b>                              |       |                |                |        |           |           |                |                |                |            |                |              |            |
| Table        | e Browser for 1: Exoplanet.eu catalog | 9     |                |                |        |           |           |                |                |                |            |                |              |            |
|              | name                                  | mass  | mass error min | mass error max | radius | radius er | radius er | orbital period | orbital period | orbital period | semi major | . semi major a | semi major a | eccentrici |
| 1            | 11 Com b                              | 19.4  | 1.5            | 1.5            |        |           |           | 326.03         | 0.32           | 0.32           | 1.29       | 0.05           | 0.05         | 0.231 🔺    |
| 2            | 11 UMI b                              | 10.5  | 2.47           | 2.47           |        |           |           | 516.22         | 3.25           | 3.25           | 1.54       | 0.07           | 0.07         | 0.08 =     |
| 3            | 14 And b                              | 5.33  | 0.57           | 0.57           |        |           |           | 185.84         | 0.23           | 0.23           | 0.83       |                |              |            |
| 4            | 14 Her b                              | 4.64  | 0.19           | 0.19           |        |           |           | 1773.4         | 2.5            | 2.5            | 2.77       | 0.05           | 0.05         | 0.369      |
| 5            | 16 Cyg B b                            | 1.68  | 0.07           | 0.07           |        |           |           | 799.5          | 0.6            | 0.6            | 1.68       | 0.03           | 0.03         | 0.689      |
| 6            | 18 Del b                              | 10.3  |                |                |        |           |           | 993.3          | 3.2            | 3.2            | 2.6        |                |              | 0.08       |
| 7            | 1RXS1609 b                            | 14.   | 3.             | 2.             | 1.7    |           |           |                |                |                | 330.       |                |              |            |
| 8            | 24 Sex b                              | 1.99  | 0.38           | 0.26           |        |           |           | 452.8          | 4.5            | 4.5            | 1.333      | 0.009          | 0.009        | 0.09       |
| 9            | 24 Sex c                              | 0.86  | 0.22           | 0.35           |        |           |           | 883.           | 14.            | 14.            | 2.08       | 0.02           | 0.02         | 0.29       |
| 10           | 2M 0103(AB) b                         | 13.   | 1.             | 1.             |        |           |           |                |                |                | 84.        |                |              |            |
| 11           | 2M 0122-2439 b                        | 13.   | 1.             | 1.             |        |           |           |                |                |                | 52.        | 6.             | 6.           |            |
| 12           | 2M 044144 b                           | 7.5   | 2.5            | 2.5            |        |           |           |                |                |                | 15.        | 0.6            | 0.6          |            |
| 13           | 2M 0746+20 b                          | 30.   | 25.            | 25.            | 0.97   | 0.06      | 0.06      | 4640.          | 25.            | 25.            | 2.897      | 0.005          | 0.005        | 0.487      |
| 14           | 2M 2140+16 b                          | 20.   | 20.            | 80.            | 0.92   | 0.39      | 0.39      | 7340.          | 584.           | 584.           | 3.53       | 0.15           | 0.15         | 0.26       |
| 15           | 2M 2206-20 b                          | 30.   | 20.            | 70.            | 1.3    | 0.18      | 0.18      | 8686.          | 69.4           | 69.4           | 4.48       | 0.4            | 0.4          |            |
| 16           | 2M1207 b                              | 4.    | 1.             | 6.             |        |           |           |                |                |                | 46.        | 5.             | 5.           |            |
| 17           | 30 Ari B b                            | 9.88  | 0.94           | 0.94           |        |           |           | 335.1          | 2.5            | 2.5            | 0.995      | 0.012          | 0.012        | 0.289      |
| 18           | 4 Uma b                               | 7.1   | 1.6            | 1.6            |        |           |           | 269.3          | 1.96           | 1.96           | 0.87       | 0.04           | 0.04         | 0.432      |
| 19           | 42 Dra b                              | 3.88  | 0.85           | 0.85           |        |           |           | 479.1          | 6.2            | 6.2            | 1.19       | 0.01           | 0.01         | 0.38       |
| 20           | 47 Uma b                              | 2.53  | 0.06           | 0.07           |        |           |           | 1078.          | 2.             | 2.             | 2.1        | 0.02           | 0.02         | 0.032      |
| 21           | 47 Uma c                              | 0.54  | 0.073          | 0.066          |        |           |           | 2391.          | 87.            | 87.            | 3.6        | 0.1            | 0.1          | 0.098      |
| 22           | 47 Uma d                              | 1.64  | 0.48           | 0.29           |        |           |           | 14002.         | 5095.          | 5095.          | 11.6       | 2.9            | 2.9          | 0.16       |
| 23           | 51 Peg b                              | 0.468 | 0.007          | 0.007          |        |           |           | 4.23077        | 5.00000E-5     | 5.00000E-5     | 0.052      |                |              |            |
| 24           | 55 Cnc b                              | 0.8   | 0.012          | 0.012          |        |           |           | 14.651         | 0.0001         | 0.0001         | 0.1134     | 0.0006         | 0.0006       | 0.0159     |
| 25           | 55 Cnc c                              | 0.169 | 0.008          | 0.008          |        |           |           | 44.3446        | 0.007          | 0.007          | 0.2403     | 0.0017         | 0.0017       | 0.053 💌    |
|              | 4                                     |       |                |                |        |           |           |                |                |                |            |                |              |            |

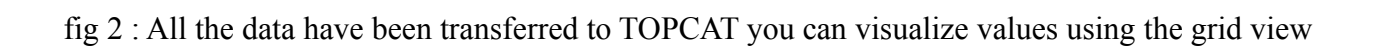

### a) Work on a subset of the catalog

We are going to select a subset to create a new sample and plot it.

select the lines you want to keep (uning click, Shift click, ctrl click) then click on the button "Define a new row subset"

| 0 1  | ● TOPCAT(1): Jable Browser 📃 💿                                                   |              |                |                |        |           |           |                |                |                |            |              |      |
|------|----------------------------------------------------------------------------------|--------------|----------------|----------------|--------|-----------|-----------|----------------|----------------|----------------|------------|--------------|------|
| Eile | <u>File_Subsets_Help</u>                                                         |              |                |                |        |           |           |                |                |                |            |              |      |
|      |                                                                                  |              |                |                |        |           |           |                |                |                |            |              |      |
| Tabl | Define a new row subset containing all se<br>Browser for 1: Exoplanet.eu catalog | elected rows |                |                |        |           |           |                |                |                |            |              |      |
|      | name                                                                             | mass         | mass error min | mass error max | radius | radius er | radius er | orbital period | orbital period | orbital period | semi major | semi major a | semi |
| 7    | 1RXS1609 b                                                                       | 14.          | 3.             | 2.             | 1.7    |           |           |                |                |                | 330.       |              |      |
| 8    | 24 Sex b                                                                         | 1.99         | 0.38           | 0.26           |        |           |           | 452.8          | 4.5            | 4.5            | 1.333      | 0.009        |      |
| 9    | 24 Sex c                                                                         | 0.86         | 0.22           | 0.35           |        |           |           | 883.           | 14.            | 14.            | 2.08       | 0.02         |      |
| 10   | 2M 0103(AB) b                                                                    | 13.          | 1.             | 1.             |        |           |           |                |                |                | 84.        |              |      |
| 11   | 2M 0122-2439 b                                                                   | 13.          | 1.             | 1.             |        |           |           |                |                |                | 52.        | 6.           |      |
| 12   | 2M 044144 b                                                                      | 7.5          | 2.5            | 2.5            |        |           |           |                |                |                | 15.        | 0.6          |      |
| 13   | 2M 0746+20 b                                                                     | 30.          | 25.            | 25.            | 0.97   | 0.06      | 0.06      | 4640.          | 25.            | 25.            | 2.897      | 0.005        |      |
| 14   | 2M 2140+16 b                                                                     | 20.          | 20.            | 80.            | 0.92   | 0.39      | 0.39      | 7340.          | 584.           | 584.           | 3.53       | 0.15         | _    |
| 15   | 2M 2206-20 h                                                                     | 30           | 20             | 70             | 13     | 0.18      | 0.18      | 8686           | 69.4           | 69.4           | 4 48       | 0.4          | -    |
|      | ▲ III                                                                            |              |                |                |        |           |           |                |                |                |            |              | •    |

fig 3 : subset creation in TOPCAT

In the subset menu enter a name and click on "Add and Set Current Subset" to use that selection

| Ne        | ew Subset 🛞                     |
|-----------|---------------------------------|
| ?         | New Subset Name: mySubset       |
|           | Add Subset                      |
| $\langle$ | Add and Set Current Subset      |
|           | Transmit Subset 📎 All Clients 🔻 |
|           | Cancel                          |

fig 4 : new subset window

From now, you will work on the selected subset to create all your plot or statistics

# b) create a new column from the result of a mathematical operation and plot it

Click on the grid icon "Display table cell data" to browse the catalogue.

| Eile  | Bubsets Help                       |      |                |               |          |           |           |                |                |                |            |   |
|-------|------------------------------------|------|----------------|---------------|----------|-----------|-----------|----------------|----------------|----------------|------------|---|
| Table | Browser for 2: Exoplanet.eu catalo | g    |                |               |          |           |           |                |                |                |            |   |
|       | name                               | mass | mass error min | mass error ma | × radius | radius er | radius er | orbital period | orbital period | orbital period | semi major |   |
| 2     | 11 UMi b                           | 10.5 | 2.47           | 2.47          |          |           |           | 516.22         | 3.25           | 3.25           | 1.54       |   |
| 3     | 14 And b                           | 5.33 | 0.57           | 0.57          |          |           |           | 185.84         | 0.23           | 0.23           | 0.83       |   |
| 4     | 14 Herb                            | 4.64 | 0.19           | 0.19          |          |           |           | 1773.4         | 2.5            | 2.5            | 2.77       |   |
| 5     | 16 Cyg B b                         | 1.68 |                |               |          |           |           | 799.5          | 0.6            | 0.6            | 1.68       |   |
| 6     | 18 Del b                           | 10.3 | Керіасе соц    | imn           |          |           |           | 993.3          | 3.2            | 3.2            | 2.6        |   |
| 7     | 1RXS1609 b                         | 14.  | A New Synthet  | ic Column     | 1.7      |           |           |                |                |                | 330.       |   |
| 8     | 24 Sex b                           | 1.99 | T New Synthe   | ine condition |          |           |           | 452.8          | 4.5            | 4.5            | 1.333      |   |
| 9     | 24 Sex c                           | 0.86 | 🔶 Sort up      |               |          |           |           | 883.           | 14.            | 14.            | 2.08       |   |
| 10    | 2M 0103(AB) b                      | 13.  |                |               |          |           |           |                |                |                | 84.        |   |
| 11    | 2M 0122-2439 b                     | 13.  | 🕂 Sort down    |               |          |           |           |                |                |                | 52.        |   |
| 12    | 2M 044144 b                        | 7.5  |                |               |          |           |           |                |                |                | 15.        |   |
| 13    | 2M 0746+20 b                       | 30.  | Hide Column    |               | 0.97     | 0.06      | 0.06      | 4640.          | 25.            | 25.            | 2.897      |   |
| 14    | 2M 2140+16 b                       | 20.  | 20.            | 80.           | 0.92     | 0.39      | 0.39      | 7340.          | 584.           | 584.           | 3.53       | - |
|       |                                    |      |                |               |          |           |           |                |                |                | •          |   |

fig 5 : action on table

Right click on the table and choose "new synthetic column"

You can define a mathematical expression using column name and predefine function from a large list

| O      | efine Synthet | ic Column                                                                               | 008 |
|--------|---------------|-----------------------------------------------------------------------------------------|-----|
| File H |               |                                                                                         |     |
| ?      | Name:         | MyNewColumn                                                                             |     |
|        | Expression:   | (semi_major_axis * semi_major_axis * semi_major_axis) / (orbital_period * orbital_perio | d)  |
|        | Units:        |                                                                                         |     |
|        | Description:  | Kepler constant a^3 / T^2                                                               |     |
|        | UCD:          | no UCD                                                                                  |     |
|        | Index:        |                                                                                         |     |
|        |               |                                                                                         |     |
|        |               | OK Cancel                                                                               |     |

fig 6 : define new synthetic column

You can now create a plot using this new column see fig 7

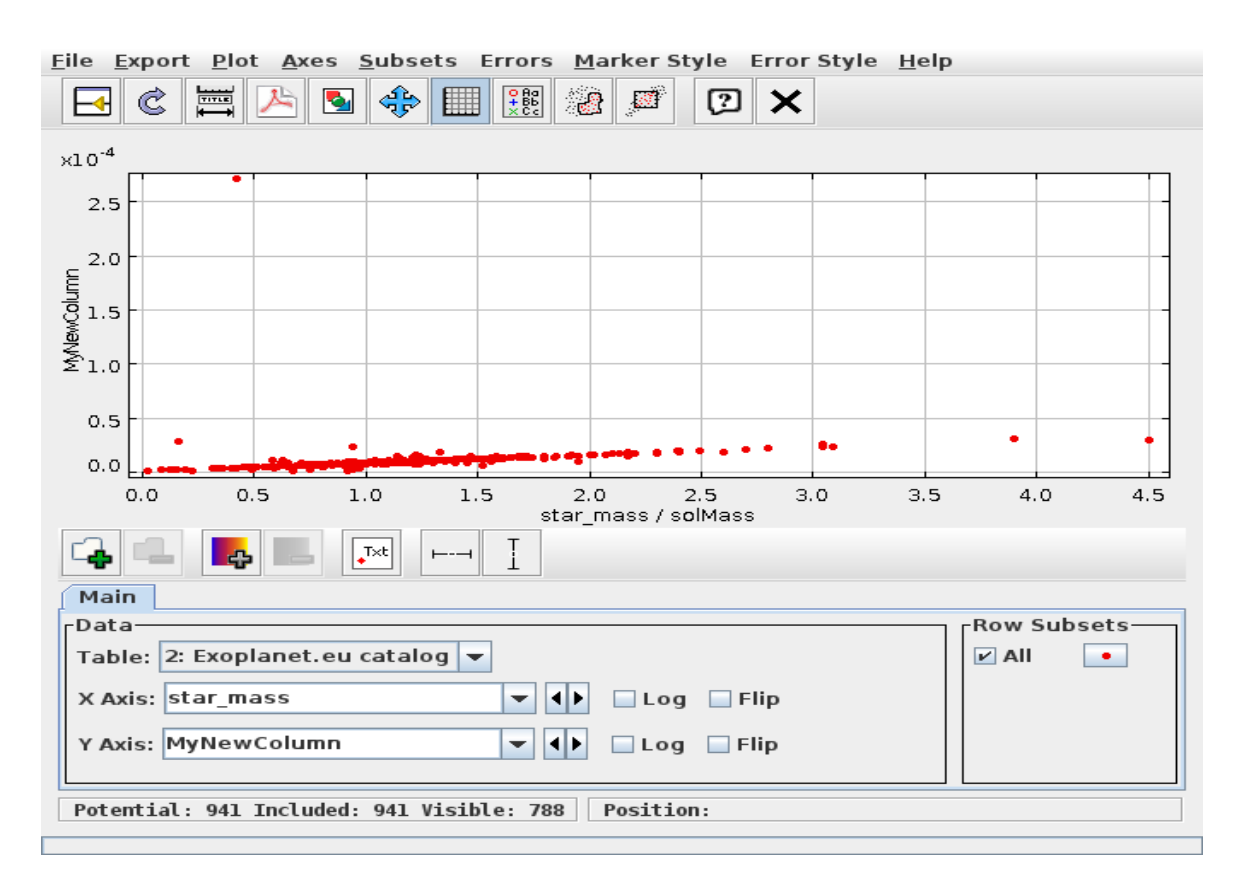

fig 7 : plot of synthetic column

#### c) How to plot catalogue in the sky using Aladin

As previously you will use VO Conection.

First start Aladin, go to <u>http://aladin.u-strasbg.fr/</u>, then start launch Aladin applet.

Click on "VO CONNECTION" in the Exoplanet Catalogue, if it's already connected click on "Send table", then the catalogue will be sent to Aladin.

Then in Aladin choose menu File  $\rightarrow$  all sky  $\rightarrow$  image  $\rightarrow$  optical  $\rightarrow$  DSS  $\rightarrow$  DSS colored as shown in fig 8

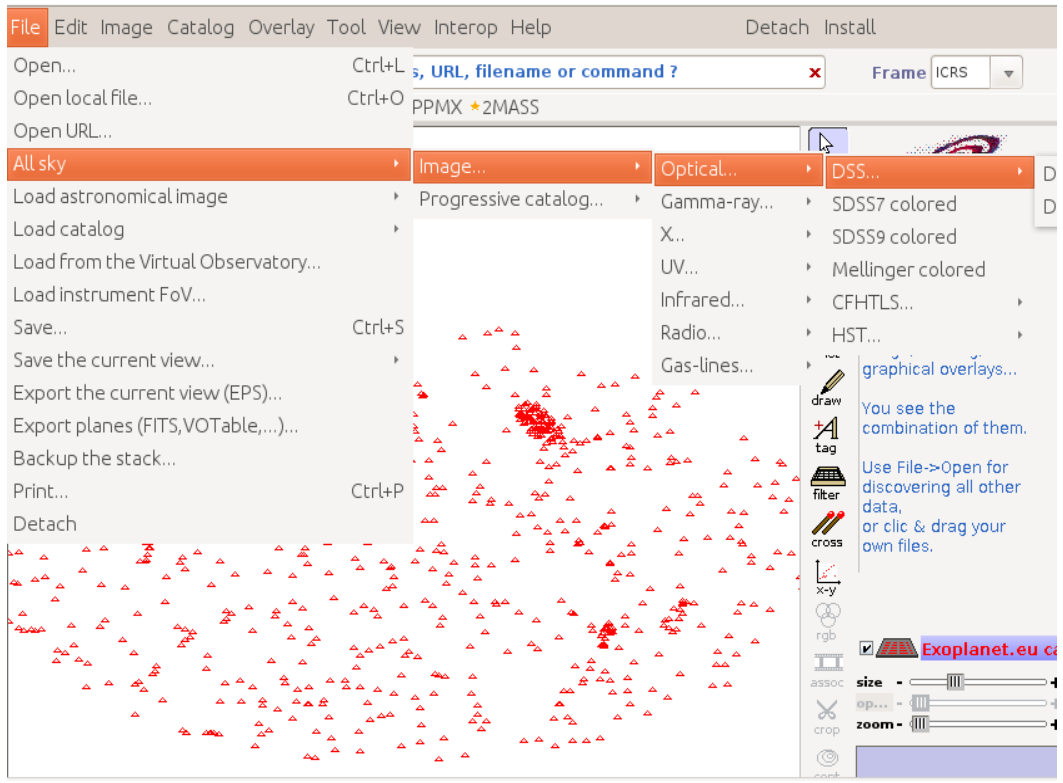

fig 8 : catalogue in Aladin

Then you can plot the catalogue on the sky, this plot is interactive and connected with the Exoplanet Catalogue webpage : if you select a planet in Aladin, it will highlighted in catalogue and vice versa. You can pan and zoom to change the region of the sky displayed.

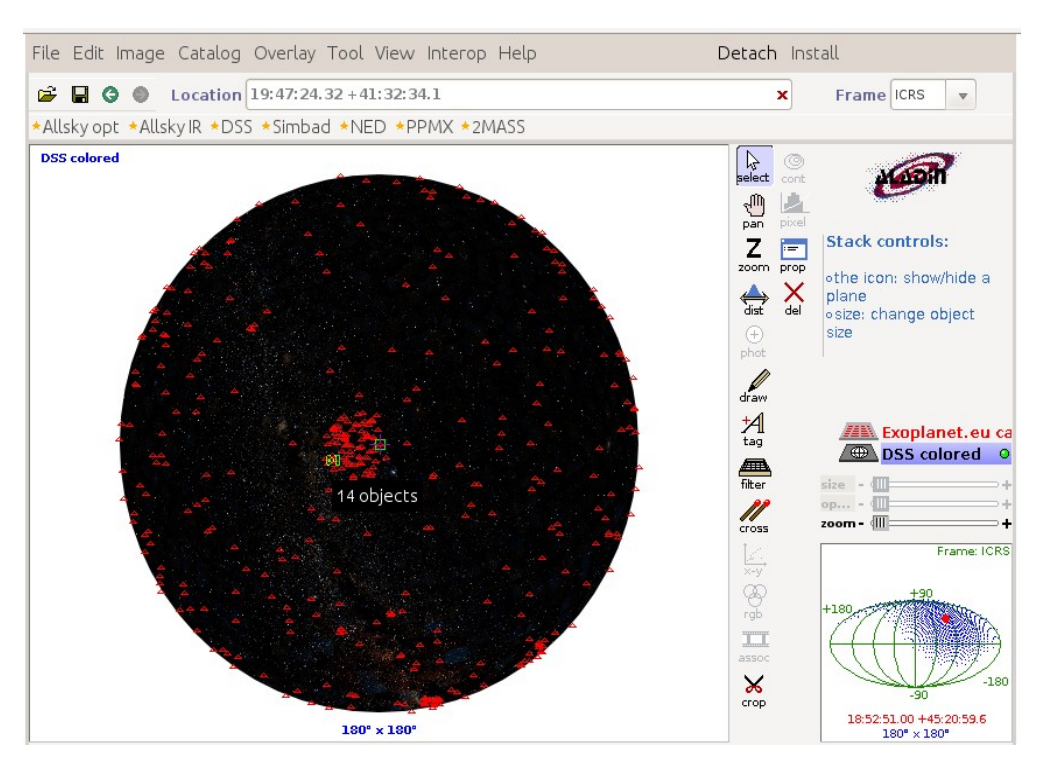

fig 9 : all sky mode in Aladin